## การแจ้งสถานะความเป็นผู้มีถิ่นที่อยู่ทางภาษีในประเทศไทยหรือประเทศอื่นนอกจากสหรัฐอเมริการ (CRS) ผ่านระบบ E-Service

1. Log in หน้า Website Yuanta.co.th เข้า เมนู E-SERVICE REQUEST

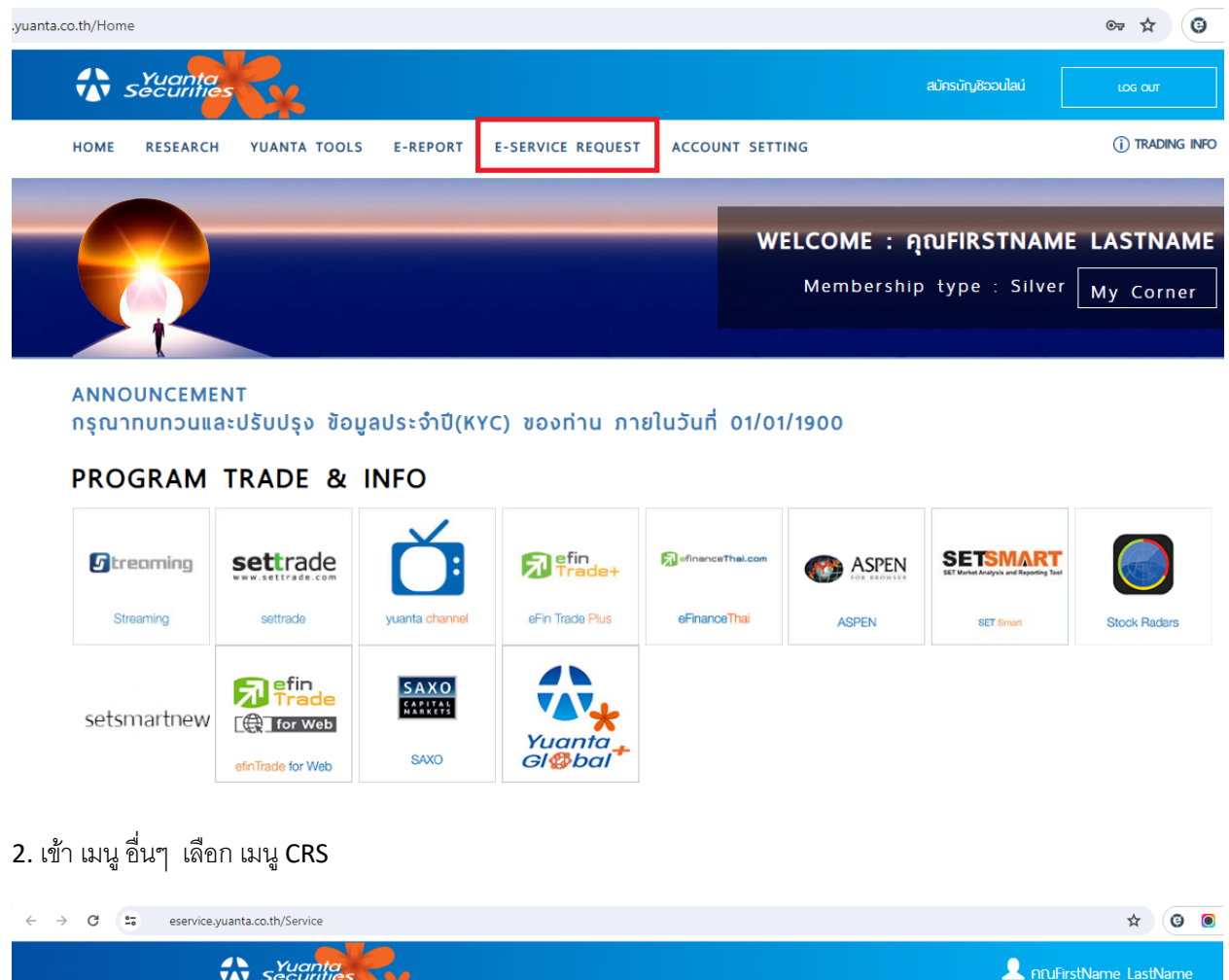

|                                                        | <b>v</b> s | Yuanta<br>ecurities | K .               |         |  | 👤 คุณFirstNam | e LastName |
|--------------------------------------------------------|------------|---------------------|-------------------|---------|--|---------------|------------|
|                                                        | Home       | E-Report            | E-Service Request | Log out |  |               |            |
| เงิน                                                   | <          |                     |                   |         |  |               |            |
| หุ้น                                                   | <          |                     |                   |         |  |               |            |
| รายงาน                                                 | <          |                     |                   |         |  |               |            |
| แบบคำขอเปิดบัญชี / ใช้บริการ                           |            |                     |                   |         |  |               |            |
| ວັ່ນໆ                                                  | $\sim$     |                     |                   |         |  |               |            |
| ทบทวนข้อมูลลูกค้า (KYC)                                |            |                     |                   |         |  |               |            |
| แบบประเมินความเสี่ยงของการ<br>ลงทุน (Suitability Test) |            |                     |                   |         |  |               |            |
| CRS                                                    |            |                     |                   |         |  |               |            |
| ช่องทางการรับเอกสาร                                    |            |                     |                   |         |  |               |            |

3. ตรวจสอบข้อมูลถิ่นที่อยู่ทางภาษี

กรณีลูกค้าสัญชาติไทย ระบบจะ Default ข้อมูล ประเทศถิ่นที่อยู่ทางภาษี และ หมายเลขผู้เสียภาษีไว้ให้อัตโนมัติ เมื่อตรวจสอบข้อมูลเรียบร้อย กด "Save" เพื่อบันทึกรายการ

| ruante<br>securiti                              | es v                                 |                                             | ແມັກຣບັญອີ                         | ออนไลน์ |
|-------------------------------------------------|--------------------------------------|---------------------------------------------|------------------------------------|---------|
| แบบแจ้งสถานะความ                                | เป็นผู้มีถิ่นที่อยู่ทางภาษีในประเทศไ | ทยหรือประเทศอื่นนอกจากสหรัฐอเมริการ (CRS)   | TH [ENG                            |         |
| บัตรประชาชน                                     |                                      | 116601                                      |                                    |         |
| ประเทศ                                          |                                      | THAILAND                                    |                                    |         |
| ม หมายเลขประจำตัวผู้เสีย                        | ภาษิ(TIN)                            | 1234567890123                               |                                    |         |
| <ul> <li>ไม่มี หมายเลขประจำตัวผู้เล่</li> </ul> | ลียภาษี (TIN)                        | ·                                           |                                    |         |
| พื่มรายการ                                      |                                      |                                             |                                    |         |
| ประเทศถนทอยู่ทางภาษ                             | หมายเลขประจาตวพูเสยภาษ               | หากเมมหมายเลขประจาตวพูเลยภาษ เปรดระบุเหตุพล | หากทานเลอกเหตุพล ข โบรดอธบายเหตุพล | Action  |
|                                                 |                                      |                                             | 1                                  |         |
|                                                 |                                      | Save Cancel                                 | ]                                  |         |

 เลือกยอมรับเงื่อนไขการทำรายการ แล้วเลือก "ยืนยัน" ระบบจะแสดงข้อความยืนยันการทำรายการ ลูกค้าสามารถปิด หน้าจอได้เลย

|    | ยืนยันรายการ                                                                                                    |
|----|----------------------------------------------------------------------------------------------------|
| N  | ×                                                                                                    |
|    | ข้างเเจ้าตกลงให้ความยินยอมแก่บริษัทหลักทรัพย์ หยวนต้า (ประเทศไทย) จำกัด ในการดำเนินการดังต่อไปนี้<br>1.เปิดเผยข้อมูลของข้างเจ้าให้แก่บริษัทตัวแทน และ/หรือ สถาบันการเงินอื่น เพื่อประโยชน์ในการทำธุรกรรมทางการ<br>เงินของข้างเจ้า เพื่อประโยชน์ในการปฏิบัติตามซ้อทำหนดของ CRS / OECD หน่วยงานจัดเก็บกาษิอากรในประเทศ<br>และ/หรือ ต่างประเทศ ข้อมูลดังกล่าวรวมถึง ชื่อลูกค้า ที่อยู่ เลขประจำตัวผู้เสียภาษิ หมายเลขนัญชี จำนวนเงินหรือ<br>มูลคำคงเหลือในบัญชี การจ่ายเงินเข้า-ออกจากบัญชี รายการเกลื่อนใหวทางบัญชี จำนวนเงิน ประเทศและมูลค่า<br>ของฟลิตภัณฑ์ทางการเงิน และ/หรือ ทรัพย์สินอื่นๆ ที่มีอยู่กับบริษัทหลักทรัพย์ หยวนต้า (ประเทศไทย) จำกัด<br>ตลอดจนจำนวนรายได้ และข้อมูลอื่น ๆ ที่เกี่ยวกับความสัมพันธ์ทางการเงิน/ทางธุรกิจกี่อาจถูกร้องขอโดย ตัวแทน<br>และ/หรือ สถาบันการเงินอื่น และ/หรือ หน่วยงานทางภาษิอากรในประเทศ และ/หรือ ต่างประเทศ |
| 21 | 2 ให้บริษัทจัดการ (รวมถึงกองทุนทุกกองทุนภายใต้การบริหารจัดการของบริษัทจัดการ) ที่แต่งตั้งให้บริษัทหลัก<br>ทรัพย์ หยวนด้า (ประเทศไทย) จำกัด เป็นผู้สนับสนุน/ด้วแทนในการขาย/รับชื้อ/แลกเปลี่ยนหน่วยลงทุนและผู้<br>เกี่ยวข้องหรือด้วแทนของบริษัทจัดการ/กองทุนดังกล่าวมิสิทธิใช้ข้อมูลการแจ้งสถานะความเป็นผู้มิถิ่นที่อยูทางภาษิ<br>ในประเทศไทยหรือประเทศอื่นนอกจากสหรัฐอเมริกา(CRS) รวมถึงข้อมูลกำยินยันและคำยินยอมใดๆเกี่ยวกับการ<br>แสดงตนและการเปิดเผยข้อมูลให้ก ณ ที่จ่าย ตามกฎหมายที่เกี่ยวข้องกั้งในและต่างประเทศ เสมิอนหนึ่งว่าข้าพเจ้าได้<br>มอบเอกสารและข้อมูลนั้นกับบุคคลดังกล่าวทุกรายและให้บุคคลดังกล่าวทุกรายสามารถนำสง/ใช้เอกสารและข้อมูลนั้น<br>ได้                                                                                                    |
|    | เพิ่มรายการ อินฮันรายการ                                                                                                    |

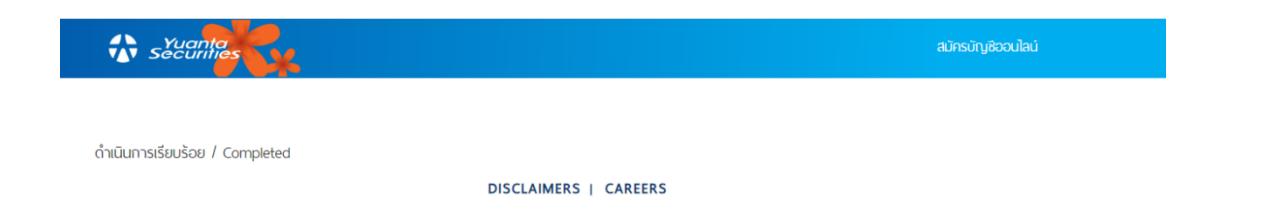

5. กรณี ลูกค้ามีถิ่นที่ทางภาษีหลายประเทศ ลูกค้าสามารถ เลือก "เพิ่มรายการ" เพื่อระบุข้อมูลเพิ่มเติม

ลูกค้าเลือกประเทศถิ่นที่อยู่ทางภาษีและระบุเลขที่ผู้เสียภาษี อีกครั้ง และ เลือก "เพิ่มรายการ" และดำเนินการ "Save" เพื่อบันทึกรายการต่อไป

| Securities                    |                                    |                                                   |      |                                   |        |
|-------------------------------|------------------------------------|---------------------------------------------------|------|-----------------------------------|--------|
| แบบแจ้งสถานะความเ             | ป็นผู้มีถิ่นที่อยู่ทางภาษีในประเทศ | ไทยหรือประเทศอื่นนอกจากสหรัฐอเมริการ (CRS)        |      | TH [ENG                           |        |
| บัตรประชาชน                   |                                    | 116601                                            |      |                                   |        |
| ประเทศ                        |                                    | AUSTRALIA                                         | ~    |                                   |        |
| 🖲 มี หมายเลขประจำตัวผู้เสียภ  | าษิ(TIN)                           | 0987654321                                        |      |                                   |        |
| O ไม่มี หมายเลขประจำตัวผู้เสี | ยภาษิ (TIN)                        |                                                   |      |                                   |        |
| เพิ่มรายการ                   |                                    |                                                   |      |                                   |        |
| ประเทศถิ่นที่อยู่ทางภาษี      | หมายเลขประจำตัวผู้เสียภาษี         | หากไม่มีหมายเลขประจำตัวผู้เสียภาษี โปรดระบุเหตุผล | หากท | ่านเลือกเหตุพล ข โปรดอธิบายเหตุพล | Action |
| THAILAND                      | 1234567890123                      |                                                   |      |                                   | Delete |
| AUSTRALIA                     | 0987654321                         |                                                   |      |                                   | Delete |

| Save | Cancel |
|------|--------|
|------|--------|

6. กรณีลูกค้าไม่มีหมายเลขผู้เสียภาษี ในประเทศถิ่นที่อยู่ทางภาษี

เมื่อลูกค้าระบุประเทศถิ่นที่อยู่ทางภาษีเรียบร้อยแล้ว ให้เลือกส่วนของ " O ไม่มี หมายเลขประจำตัวผู้เสียภาษี (TIN) " และ ระบุเหตุผลของการไม่มี หมายเลขประจำตัวผู้เสียภาษี จึงจะสามารถดำเนินการบันทึกข้อมูลต่อไปได้

| ruanța<br>Securitie                                           |                                  |                                                                                                    | สมักร                                                                                                    | มัญชีออนไลน์                                           |
|---------------------------------------------------------------|----------------------------------|----------------------------------------------------------------------------------------------------|----------------------------------------------------------------------------------------------------|--------------------------------------------------------|
| แบบแจ้งสถานะความเป็                                           | ป็นผู้มีถิ่นที่อยู่ทางภาษีในประเ | ทศไทยหรือประเทศอื่นนอกจากสหรัฐอเมริการ (CRS)                                                                                                    | TH JENG                                                                                                    |                                                        |
| บัตรประชาชน                                                   |                                  | 116601                                                                                                    |                                                                                                    |                                                        |
| ประเทศ                                                        |                                  | BELGIUM                                                                                                    | •                                                                                                    |                                                        |
| <ul> <li>มิ หมายเลขประจำตัวผู้เสียภาษิ(TIN)</li> </ul>        |                                  | หมายเลขประจำตัวผู้เสียภาษิ                                                                                                    |                                                                                                    |                                                        |
| ไม่มี หมายเลขประจำตัวผู้เสีย                                  | ภาษิ (TIN)                       |                                                                                                    |                                                                                                    |                                                        |
| โปรดระบุเหตุพล                                                |                                  | เลือกเหตุพล                                                                                                    |                                                                                                    | ~                                                      |
| ข้อมูลประเทศดีนที่อยู่ทางภาษิ ช้ำกับข้อมูลเด่ม<br>เพิ่มรายการ |                                  | เลือกเหตุผล<br>(ก) ประเทศที่ผู้คือบัญชิมิตินที่อยู่ทางกาษิ ไม่ได้ออกเลขประจำตัวผู้เสีย<br>ข) ผู้ก้อบัญชิย์งไม่ได้รับเลขประจำตัวผู้เสียกาษิท่ออกโดยประเทศมั่น (ห<br>ค) ไม่จำเป็นต้องให้หรือเปิดเผยเลขประจำตัวผู้เสียกาษิ (หมายหตุ: เลือ | ภาษิให้กับผู้อาทัยอยู่ในประเทศนั้น<br>เมายเหตุ: โปรดอธิบายเหตุผลที่ท่านไม่สามารถขอหมายเลชประ<br>กเหตุผลนิ้เฉพาะในทรณ์ที่กฎหมายภายในประเทศนั้นไม่ได้บังคัน | จำตัวผู้เสียภาษิได้)<br>จัดเท็บเลขประจำตัวผู้เสียภาษิ) |
| ประเทศถิ่นทีอยู่ทางภาษี                                       | หมายเลขประจำตัวผู้เสียภาษี       | หากไม่มีหมายเลขประจำตัวผู้เสียภาษี โปรดระบุเหตุผล                                                                                                    | หากท่านเลือกเหตุพล ช โปรดอธิบายเหตุพล                                                                                                    | Action                                                 |
| THAILAND                                                      | 1234567890123                    |                                                                                                    |                                                                                                    | Delete                                                 |

| Save | Cancel |
|------|--------|
|      |        |